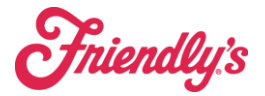

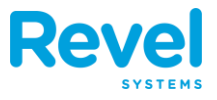

## FOR INTERFACE NETWORK CONFIGURATION ONLY

| GUESTS         |                |  |
|----------------|----------------|--|
| WIFI Name      | Password       |  |
| friendlysguest | friendlysguest |  |
|                |                |  |

| VENDORS         |                 |  |
|-----------------|-----------------|--|
| WIFI Name       | Password        |  |
| friendlysvendor | friendlysv3ndor |  |
|                 |                 |  |

| STORE DEVICES                                             |                                                    |  |
|-----------------------------------------------------------|----------------------------------------------------|--|
| OLO Expo tablet, laptop when not on docking station, etc. |                                                    |  |
| WIFI Name                                                 | Password                                           |  |
| friendlyscorp                                             | Friendlys(5 digit store number) Ex: Friendlys21234 |  |
|                                                           |                                                    |  |

| REVEL POS MOBILE ORDER TAKERS                                |          |  |
|--------------------------------------------------------------|----------|--|
| This is not broadcasted and must be manually entered on iPad |          |  |
| Hidden WIFI Name                                             | Password |  |
| revfriendlys                                                 | revelup! |  |

## MANUALLY CONNECTING TO WI-FI FOR REVEL POS ORDER TAKERS

- Tap the "Settings" icon in the iPad home screen to launch the Settings app.
- Tap the "Wi-Fi" tab to open the Wi-Fi Settings menu.
- Slide the "Wi-Fi" toggle switch to "On" to turn on Wi-Fi if not already on.
- Tap the "Other" option in the Choose a Network section. The Other Network screen displays.
- Type the SSID of the hidden network in the Network Name field. *Ex: revfriendlys*
- Tap the "Security" option, and then tap WPA2. A check mark appears next to the chosen security type.
- Type the passphrase for the hidden network in the Password field. *Ex: revelup!*
- Tap the "Join" option. The iPad connects to the hidden Wi-Fi network, and the Wi-Fi symbol displays in the status bar.